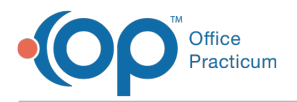

#### Important Content Update Message

We are currently updating the OP Help Center content for OP 20. We appreciate your patience as we continue to make these updates. To locate the version of your software, navigate to: **Help tab > About**.

# Well Visit: Document Anticipatory Guidance (AG) and Counseling

Last Modified on 10/20/2020 11:29 am EDT

Version 14.19

# **Overview**

The AG/Counseling section of the Well Visit is where Anticipatory Guidance and Counseling are documented.

## **Document AG and Counseling**

- 1. From within a Well Visit Note, click AG/Counseling in the Window Navigation panel.
- 2. Click into the Anticipatory Guidance text box and make changes, as needed.
- 3. Click into the Counseling text box and add information, as needed.
- 4. Verify that the **Visibility Leve**l is set properly for the counseling information.

| 🛛 🖉 🖉 Well Visit: ROBERT I                            | RHODES (6799)             |                                                                                                    |                                                                                                    |                    | × |
|-------------------------------------------------------|---------------------------|----------------------------------------------------------------------------------------------------|----------------------------------------------------------------------------------------------------|--------------------|---|
| ੰ / ✓                                                 | Visit status:             | ~ Room:                                                                                                    | ~                                                                                                    | Flag as incomplete |   |
| No privacy<br>restrictions                            | Anticipatory<br>Guidance: | Discussed and/or provided in<br>FAMILY SUPPORT: Family deci<br>LITERACY: Singing, talking, de<br>PEERS: Interactive games; pla<br>PHYSICAL ACTIVITY: Limits on | nformation on the following:<br>isions; sibling rivalry; work balan<br>escribing, observing, reading<br>ay opportunities<br>i inactivity | ce                 |   |
| ENCOUNTER                                             |                           | SAFETY: Car seats; pedestriar                                                                                                    | n safety; falls from windows; gun                                                                                                    | s                  |   |
| 🕒 Visit Into 🧪 Vitals/Growth                          |                           |                                                                                                    |                                                                                                    |                    |   |
| Allergies     Medications                             | Counseling:               |                                                                                                    |                                                                                                    |                    |   |
| <ul> <li>Interval Hx</li> <li>Risk Assessm</li> </ul> |                           |                                                                                                    |                                                                                                    |                    |   |
| 🖓 o School Exam                                       | Visibility:               | Any staff member 🗸 🗸                                                                                                    |                                                                                                    |                    |   |
| 🖓 Detail Exam                                         |                           | Any staff member                                                                                                    |                                                                                                    |                    |   |
| 😤 Graphic                                             |                           | Clinical staff only                                                                                                    |                                                                                                    |                    |   |
| Assessment                                            |                           | Providers only                                                                                                    |                                                                                                    |                    |   |
| Plan/Orders                                           |                           | Physicians only                                                                                                    |                                                                                                    |                    |   |
| Coding                                                |                           | Author Only                                                                                                    |                                                                                                    |                    |   |
| 🛔 Summary                                             |                           |                                                                                                    |                                                                                                    |                    |   |
| AG/Counseling                                         |                           |                                                                                                    |                                                                                                    |                    |   |
| Care Plans                                            |                           |                                                                                                    |                                                                                                    |                    |   |
| Problem List                                          |                           |                                                                                                    |                                                                                                    |                    |   |
| Immunizations                                         |                           |                                                                                                    |                                                                                                    |                    |   |

Version 14.10

## **Overview**

This section will introduce users to the section of the Preventive Exam used to document Anticipatory Guidance and Counseling. The user will be guided through the fields to easily review and document the information.

- 1. Click the AG/Counseling button.
- 2. The anticipatory guidance and counseling window displays.

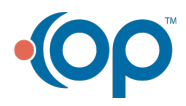

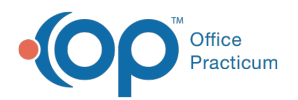

| Vis                     | sit date: 12/1 | 3/2012 👻      | Rec# 19531            | - 1                 | / 🕑                               | Flag as incomplete                        |                                |                         |     |
|-------------------------|----------------|---------------|-----------------------|---------------------|-----------------------------------|-------------------------------------------|--------------------------------|-------------------------|-----|
| Well Visit Note Editor  | Care Plans     | Prior Well Vi | sits Templates        |                     |                                   |                                           |                                |                         |     |
| S Visit Info            | Anticipatory   | Discussed a   | and/or provided infor | mation on the follo | wing:                             |                                           |                                |                         |     |
| Interval Hx             | Guidance:      | SCHOOL RE     | ADINESS: Structure    | d learning experie  | nces; opportunit                  | ies to socialize with other cl            | hildren; fears; friends; fluen | cy                      |     |
| Problem List            |                | TELEVISION    | /MEDIA: Limits on vie | wing; promotion o   | f physical activi                 | ty and safe play                          |                                |                         |     |
| O Allergy/Rxn           | i l            | SAFETY: Be    | It positioning booste | r seats; supervisio | nome; communi<br>on; outdoor safe | ty projects; educational prog<br>ty; guns | rams; relating to peers and    | aduits; domestic violei | 108 |
| Med Review              | 1              |               |                       |                     |                                   |                                           |                                |                         |     |
| 🖗 <u>H</u> istory       |                |               |                       |                     |                                   |                                           |                                |                         |     |
| 🧭 Risk Assess           | Counseling:    | 1             |                       |                     |                                   |                                           |                                |                         |     |
| 📝 Surve <u>v</u> s      | <b>(</b>       |               |                       |                     |                                   |                                           |                                |                         |     |
| Vital Signs             |                |               |                       |                     |                                   |                                           |                                |                         |     |
| La Development          |                |               |                       |                     |                                   |                                           |                                |                         |     |
| Qo Detailed Exam        | Visibility:    | Any staff m   | ember 💌               |                     |                                   |                                           |                                |                         |     |
| Not School Exam         | ĺ              |               |                       |                     |                                   |                                           |                                |                         |     |
| 😤 Graphic               |                |               |                       |                     |                                   |                                           |                                |                         |     |
| 🐇 A <u>G</u> /Counseing |                |               |                       |                     |                                   |                                           |                                |                         |     |
| Diag Tests              |                |               |                       |                     |                                   |                                           |                                |                         |     |
| Assess/Plan             | ĺ              |               |                       |                     |                                   |                                           |                                |                         |     |
| Coding                  | 1              |               |                       |                     |                                   |                                           |                                |                         |     |
| Summary                 |                |               |                       |                     |                                   |                                           |                                |                         |     |
| addenda 🖉               |                |               |                       |                     |                                   |                                           |                                |                         |     |
|                         |                |               |                       |                     |                                   |                                           |                                |                         |     |
|                         |                |               |                       |                     |                                   |                                           |                                |                         |     |
|                         |                |               |                       |                     |                                   |                                           |                                |                         |     |
|                         |                |               |                       |                     |                                   |                                           |                                |                         |     |
|                         |                |               |                       |                     |                                   |                                           |                                |                         |     |

5035 LIBBY TEST [F] [DOB:09/07/2008 Age DOV:4 yrs. 3 mos.] SELF-PAY

- 3. Click into the Anticipatory Guidance text box and make changes as needed per patient.
- $\label{eq:click} \textbf{4. Click into the Counseling text box and add information if applicable.}$
- 5. Verify that the **Visibility Level** is set properly for the counseling information.

| Vis                    | t date: 12/1 | 3/2012 🔻                                                     | Rec# 19531                                          | - 🖉 🕑                                                      | Flag as incomplete                                            |                                         |        | EXIT |  |
|------------------------|--------------|--------------------------------------------------------------|-----------------------------------------------------|------------------------------------------------------------|---------------------------------------------------------------|-----------------------------------------|--------|------|--|
| Well Visit Note Editor | Care Plans   | Prior Well Visi                                              | its Templates                                       |                                                            |                                                               |                                         |        |      |  |
| 🕒 Visit info           | Anticipatory | tory Discussed and/or provided information on the following: |                                                     |                                                            |                                                               |                                         |        |      |  |
| Interval Hx            | Guidance:    | SCHOOL REA<br>PERSONAL H                                     | ADINESS: Structured lea<br>IABITS: Daily routines t | arning experiences; opportun<br>hat promote health         | ties to socialize with other children; fe                     | ears; friends; fluency                  |        |      |  |
| Problem List           | 1            | TELEVISION/I                                                 | MEDIA: Limits on viewin<br>INVOLVEMENT: Activiti    | ng; promotion of physical actives outside the home: commun | rity and safe play<br>ity projects: educational programs: rel | lating to peers and adults: domestic vi | plence |      |  |
| O Allergy/Rxn          |              | SAFETY: Belt                                                 | t positioning booster se                            | ats; supervision; outdoor saf                              | ety; guns                                                     |                                         |        |      |  |
| Med Revie <u>w</u>     |              |                                                              |                                                     |                                                            |                                                               |                                         |        |      |  |
| History                |              |                                                              |                                                     |                                                            |                                                               |                                         |        | ·    |  |
| Risk Assess            | Counseling:  |                                                              |                                                     |                                                            |                                                               |                                         |        | A    |  |
| Surve <u>v</u> s       | <b>(</b>     |                                                              |                                                     |                                                            |                                                               |                                         |        |      |  |
| ✓Ital Signs            |              |                                                              |                                                     |                                                            |                                                               |                                         |        |      |  |
| L Development          | 10.00        | Any staff me                                                 | mber -                                              |                                                            |                                                               |                                         |        |      |  |
| Q. Detailed Exam       | Visibility:  | Any staff me                                                 | mber                                                |                                                            |                                                               |                                         |        |      |  |
| School Exam            |              | Clinical staff of                                            | only                                                |                                                            |                                                               |                                         |        |      |  |
| Sraphic                |              | Providers only                                               | by 📕                                                |                                                            |                                                               |                                         |        |      |  |
| AG/Counseing           |              | Author Only                                                  | ny                                                  |                                                            |                                                               |                                         |        |      |  |
| Diag Tests             |              |                                                              |                                                     |                                                            |                                                               |                                         |        |      |  |
| Assess/Plan            |              |                                                              |                                                     |                                                            |                                                               |                                         |        |      |  |
| S Coding               |              |                                                              |                                                     |                                                            |                                                               |                                         |        |      |  |
| Summary                |              |                                                              |                                                     |                                                            |                                                               |                                         |        |      |  |
| Addenda 🖉              |              |                                                              |                                                     |                                                            |                                                               |                                         |        |      |  |
|                        |              |                                                              |                                                     |                                                            |                                                               |                                         |        |      |  |
|                        |              |                                                              |                                                     |                                                            |                                                               |                                         |        |      |  |
|                        |              |                                                              |                                                     |                                                            |                                                               |                                         |        |      |  |
|                        |              |                                                              |                                                     |                                                            |                                                               |                                         |        |      |  |
| 5035 LIBBY TEST [F]    | [DOB:09/07/2 | 008 Age DOV:                                                 | :4 yrs. 3 mos.] SELF-PA                             | ιγ.                                                        |                                                               |                                         |        |      |  |

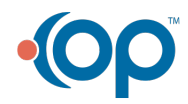